## Ver.1 (2024.6)

| 電子ブックの印刷・データ保存                                                                                                    |                                                                                 |
|----------------------------------------------------------------------------------------------------|---------------------------------------------------------------------------------|
| ▶「メディカルオンライン」の場合                                                                                                    |                                                                                 |
| 書籍名: これでスッキリ!糖尿病治療薬の効果的活用~基本から最新エビデン          出版社: 医学と看護社         発行日: 2019-10-10       差末: 二枚2 条田/(編素)          第第          「閲覧」をクリック          版刷巻号: 第1版第1刷                                                                                                    | *スまで~                                                                           |
| 印刷・データ保存<br>①画面左上の 💭 ボタンをクリック →「印刷データ生成する」画面から保存するペー                                                                                                    | ジを指定 →生成                                                                        |
| 現在開いている書籍の<br>● 左ページ 〇 右ページ<br>から、 10   10   10   プージ分のデータを生成します。                                                                                                    | 【注意事項】は、                                                                        |
| <ul> <li>・印刷用データの生成は最大10ページとさせていただいております。</li> <li>・下記の注意事項に該当する不適切な利用が確認された場合、貴施設全体でのご利用を停止さていただく場合がございます。</li> <li>・【注意事項】         <ul> <li>・複数回に渡って印刷用データを生成すること(10ページ以上)</li> <li>・生成した印刷用データを自身の調査・研究目的以外で利用すること</li> <li>・生成した印刷用データをグループ内で共有したり、第三者に提供したりすること</li> <li>・生成した印刷用データを改変したり、印刷以外の目的で利用すること</li> <li>・複数人が協同で1タイトルにつき10ページ以上の印刷用データを生成すること</li> </ul> </li> </ul> | 「印刷データの生成<br>は最大 10 ページ」で<br>す。内容を精査して、<br>必要なものだけ印刷<br>(データ保存)するよ<br>うにしてください。 |
| ② データを開く をクリック<br>③画面右上のボタンをクリック                                                                                                    |                                                                                 |

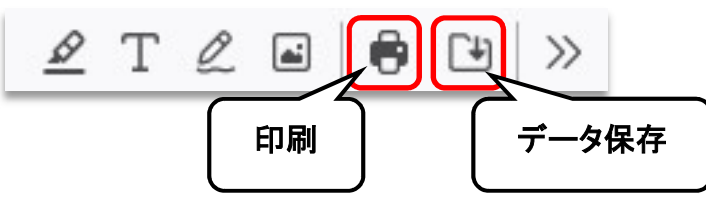

1

のルプ 5 My本棚へ登録するにはサインインが必要

読む

▶ 書誌をコピー

■My本棚に登録

My本棚に登録すると、 🗊 bREADER Cloudの 🛛

## 「KinoDen」の場合 「KinoDen」の場合 「「「「」」」」」 「「」」」」 「」」」」 「」」」」 「」」」」 「」」」」 「」」」」 「」」」」 「」」」」 「」」」」 「」」」」 「」」」」 「」」」」 「」」」」 「」」」」 「」」」 「」」」 「」」」 「」」」 「」」」 「」」」 「」」」 「」」」 「」」」 「」」」 「」」」 「」」」 「」」」 「」」」 「」」」 「」」」 「」」」 「」」」 「」」」 「」」」 「」」」 「」」」 「」」」 「」」」 「」」」 「」」」 「」」」 「」」」 「」」」 「」」」 「」」」 「」」」 「」」」 「」」」 「」」」 「」」 「」」 「」」 「」」 「」」 「」」 「」」 「」」 「」」 「」」 「」」 「」」 「」」 「」」 「」」 「」」 「」」 「」」 「」」 「」」 「」」 「」」 「」」 「」」 「」」 「」」 「」」 「」」 「」」 「」」 「」」 「」」 「」」 「」」 「」」 「」」 「」」 「」」 「」」 「」」 「」」 「」」 「」」 「」」 「」」 「」」 「」」 「」」 「」」 「」」 「」」 「」」 「」」 「」」 「」」 「」」 「」」 「」」 「」」 「」」 「」」 「」 「」</li

印刷

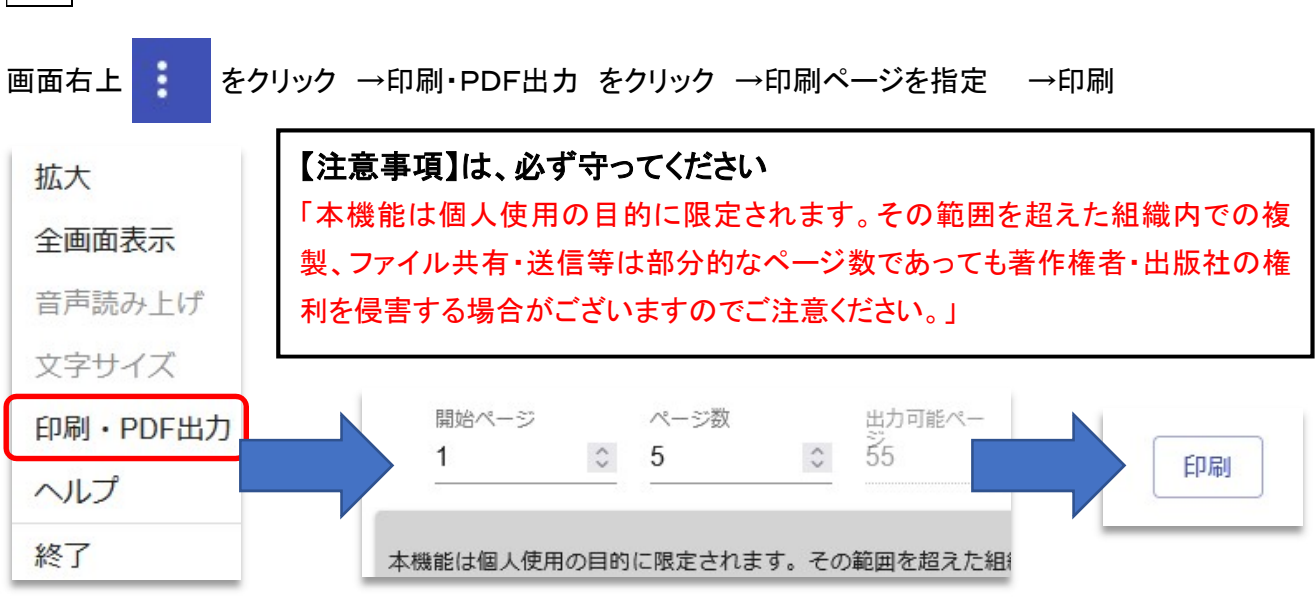

| データ保存<br>PDFで出力するには? をクリック →ブラウザ別の説明                 | 肌に従って操作す         | -3            |  |
|------------------------------------------------------|------------------|---------------|--|
| PDFの出力フ                                              | 方法               |               |  |
| Google Chrome Firefox Micros                         | soft Edge Safari |               |  |
| Google Chrome                                        |                  |               |  |
| 印刷ボタンクリック後に表示されるブラウザの印刷ダイアログにて、送信先を『PDFに保存』に設定します。   |                  |               |  |
| KinoDen:aUnivLibrary PrintDate:2021/08/2518-55 /W裂前止 | 印刷               | 5ページ 🗙        |  |
| st la la la la la la la la la la la la la            | 送信先              | PDF に保存 🔶 🚽   |  |
| .5                                                   | ページ              | <i>ব</i> শব → |  |
|                                                      | レイアウト            | 12 ×          |  |

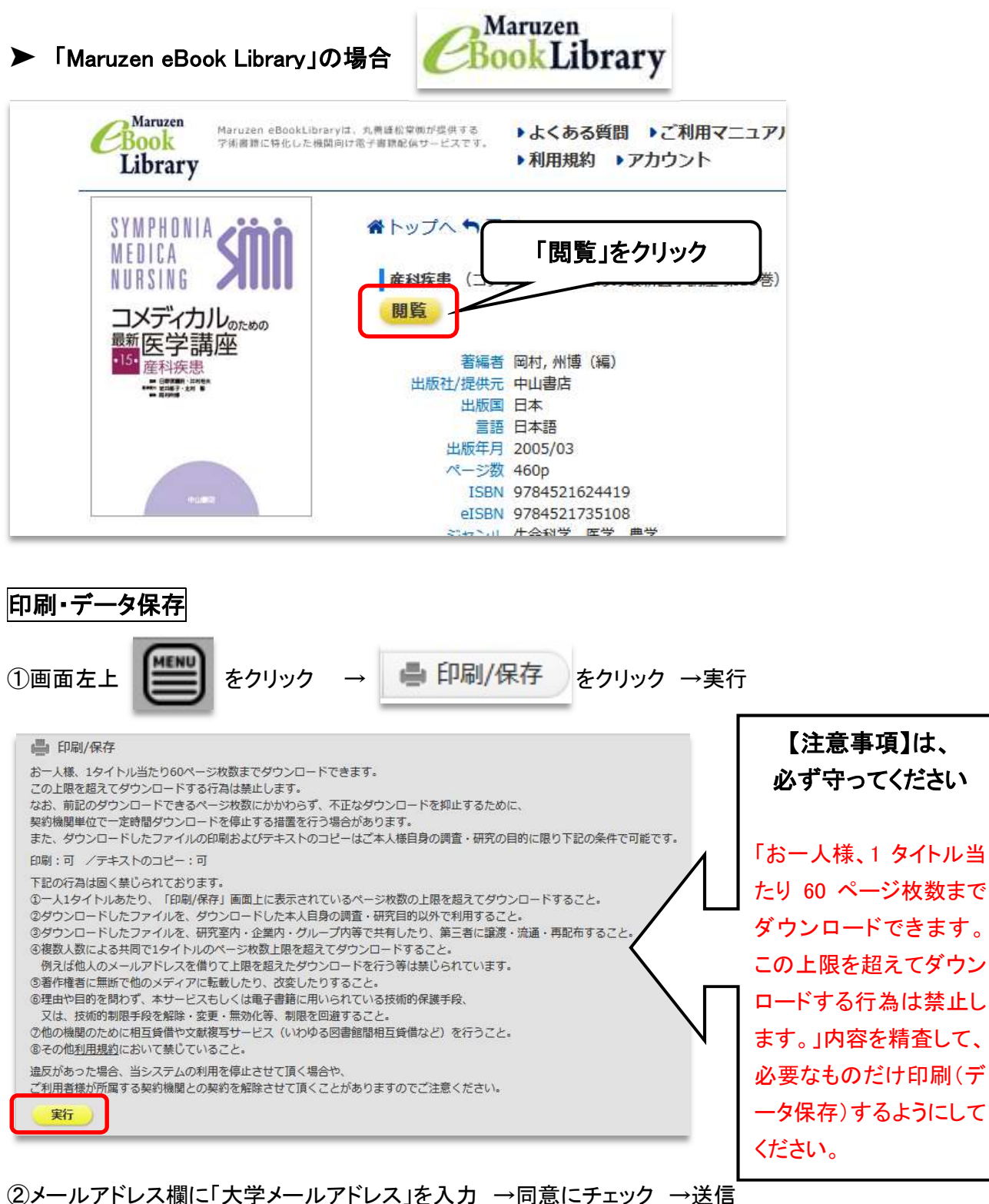

 

 メールアドレス
 ①大学メール

 確認用メールアドレス
 ①大学メール

 アドレスを入力
 アドレスを入力

 「利用目約」、「プライパシーボリシー」、「ダウンロードに使用 するメールアドレス」及び「禁止事項」に同意しました。
 ②同意に☑

 ※信
 キャンセル

 ②「送信」を クリック
 「刷明物のドメインメールアドレス(「@」以下がhirokoku-u.ac.jp.josho.ac.jp,ms.hirokoku 
 

## ③大学メールアドレスに「認証コード」が届いていることを確認 →認証コードを入力

## ④ダウンロード範囲を入力 →実行

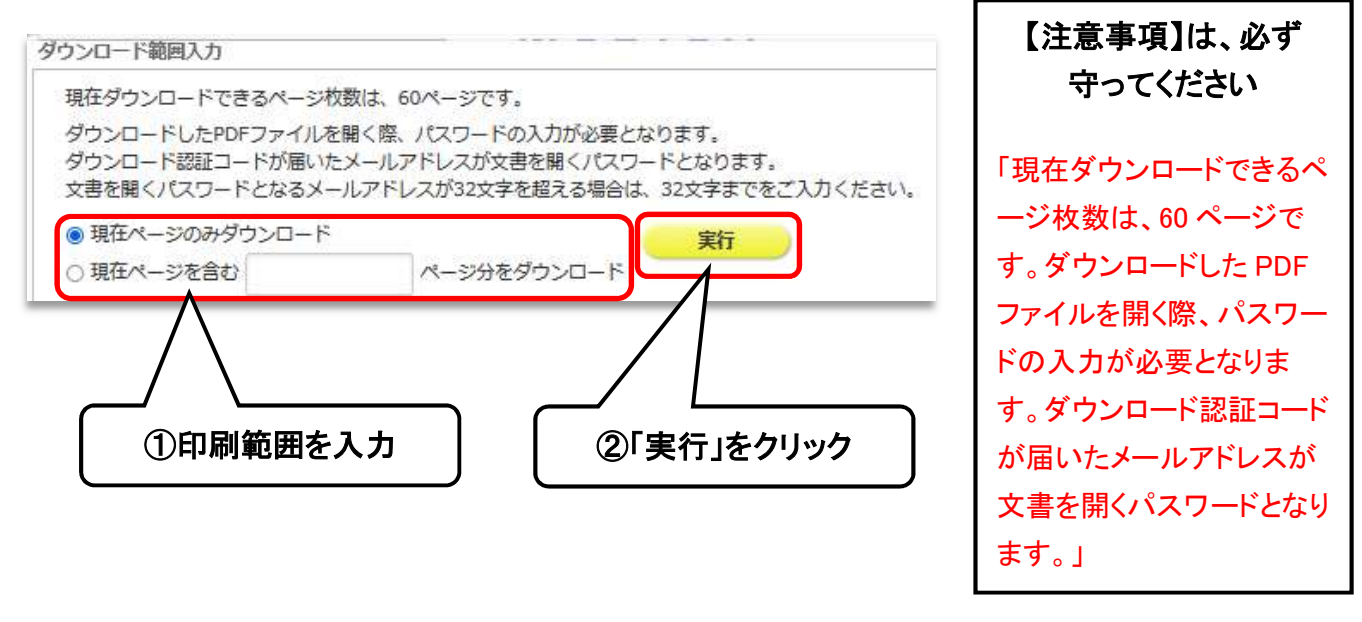

HIU (広国大)

電子図書館

▶「HIU(広国大)電子図書館」の場合

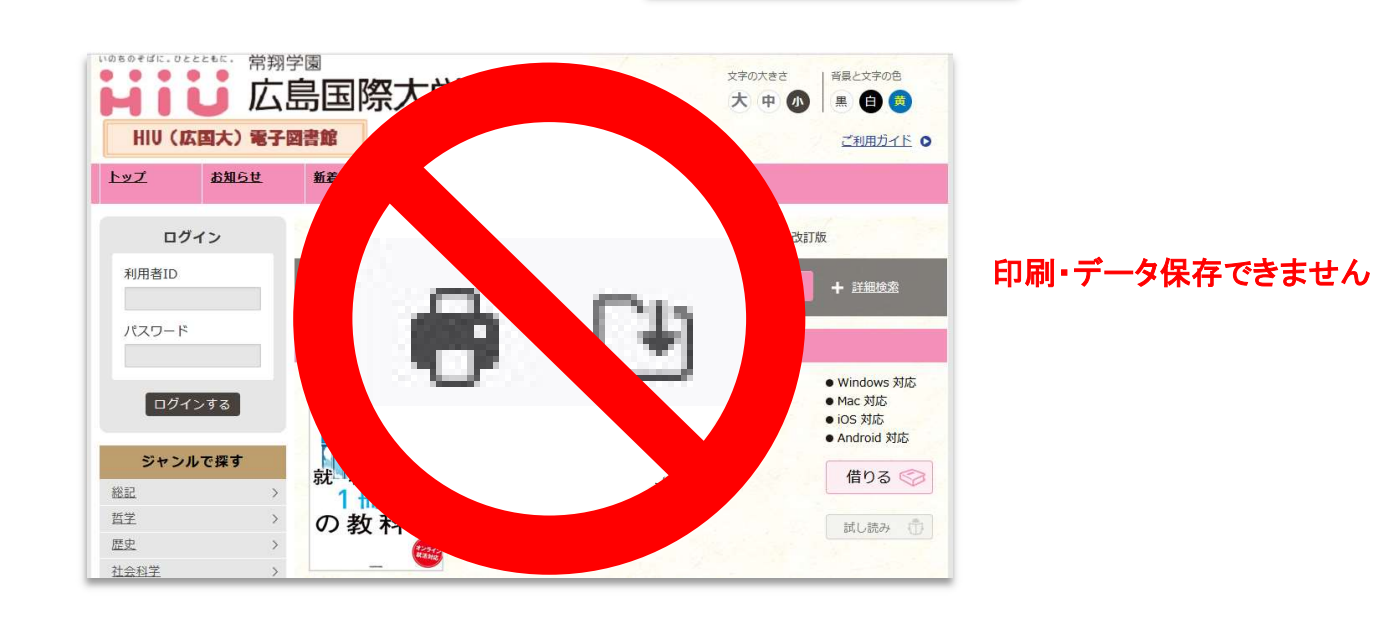